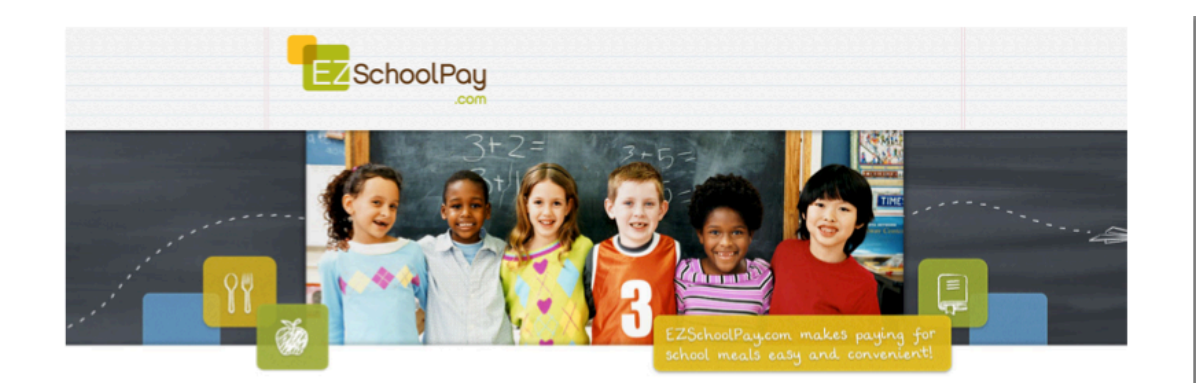

Visit <u>http://ezschoolpay.com</u> to get started!

1. Click the Register button at the EZ SchoolPay website and follow the instructions.

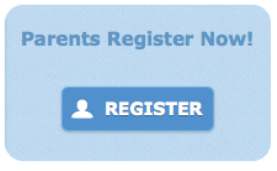

2. Once registration is complete, log back in. Click the button "ADD A STUDENT" and select by Birth Date as shown below.

| My Students             |                 |
|-------------------------|-----------------|
| Add a Student           |                 |
| District*               |                 |
| Cardiff School District | Q               |
| ⊖By Student Number      | ate Birth Date* |
|                         |                 |

**IMPORTANT**: **The first and last name of your child must match** exactly how you registered your child at the school, which is typically what's on your child's birth certificate. If you're unsure, you can check with your school's front office.